## 碩博士學位考試系統申請說明

 ① 登入教務資訊系統(<u>http://portal.knu.edu.tw/KNUE/index.aspx</u>),點選「碩博士學位」的 「申請學位考試」,進入以下畫面:

|   | 排教室                                          | 1 | MAS080M | 申請學位考試       |              |             |                      |              |      |     |     |
|---|----------------------------------------------|---|---------|--------------|--------------|-------------|----------------------|--------------|------|-----|-----|
|   | 課務管理                                         |   | 學位考試成績處 | 憲於完成論文修改並經指導 | 老師同意後・於智     | 當學期學期結束日前送達 | 教務處・逾期未繳交學位考試成績・以一次ス | <b>下及格論。</b> |      |     |     |
|   | 課程管理                                         |   | 【編輯畫面】  | - 基本資料-編輯    |              |             | 學位論文專區               | 列印申請表        | 回查詢頁 | 清除有 | 字檔  |
|   | 學分抵免                                         |   |         | 申請日期         |              |             | 指導教授:                |              |      |     |     |
|   | 畢業管理                                         |   |         | 申請學年期        |              |             | 學位考試日期*:             |              |      |     |     |
| ( | <ul><li> 項博士學位 </li> <li> ■ 學位考作業 </li></ul> |   |         | 論文中文題目*      | :            |             |                      |              |      |     | < > |
|   | ●申請學位考試<br>●申請撤銷學位考試資料                       |   |         | 論文英文題目*      | ;            |             |                      |              |      |     | < > |
|   | 學生銀行帳號系統                                     | 4 |         | 口試時間地點*      | · 時間:<br>地點: | (教室編號)      |                      |              |      |     |     |

2.「學位考試日期」、「論文中文題目」、「論文英文題目」、「口試時間/地點」為必填欄位。
 完成後按存檔,出現擬聘考試委員填寫視窗如下

| 排教室          | ^ | MAS080M_申請學位考試    |                                                      |        |            |              |          |       |     |            |
|--------------|---|-------------------|------------------------------------------------------|--------|------------|--------------|----------|-------|-----|------------|
| 課務管理         |   | 學位考試成績應於完成論文修改並   | 要指導老師同意行                                             | 後・於當學期 | 學期結束日前送達教科 | 務處。逾期未繳交學位考試 | 成績・以一次   | 不及格論。 |     |            |
| 課程管理         |   | 【編輯畫面】-基本資料-編輯    |                                                      |        |            |              |          |       | 除存檔 |            |
| 學分抵免         |   | 申請                | <b>日期:</b>                                           |        |            |              | 指導教授:    |       |     | $\searrow$ |
| 畢業管理         |   | 申請學               | 图年期:                                                 |        |            | 學位為          | ₿試日期★:   |       |     |            |
| 碩博士學位        |   | 論文中文語             | ≨∃ <b>*</b> :                                        |        |            |              |          |       |     | ^          |
| ■ 學位考作業      |   |                   | ын <b>•</b>                                          |        |            |              |          |       |     | × 1        |
| ) 申請學位考試     |   |                   |                                                      |        |            |              |          |       |     |            |
| ) 申請撤銷學位考試資料 |   | 論文英文表             | 5目 <b>*</b> :                                        |        |            |              |          |       |     | Q          |
| Office Hours |   |                   | 時間:「                                                 |        |            | 筘 哇問·        | 10.00    |       |     |            |
| 學生銀行帳號系統     |   | 口試時間/均            | b點*: <sup>                                    </sup> |        | (教室編號)     | 111 町 111・   | $D_{10}$ |       |     |            |
| 成績管理         |   | 例 地點 · B126       |                                                      |        |            |              |          |       |     |            |
| 秘書室會議查詢系統    |   | 【編輯畫面】- 擬聘考試委員姓名及 | 電歷-新增                                                |        |            |              |          |       | 清   | 除存檔        |
| 選課管理         |   | 教師證字號*:           |                                                      | 8      |            | 考試委員         | 姓名:      |       |     |            |
| 學籍管理         |   | 任教系所:             |                                                      |        |            |              |          |       |     |            |
| 暑修           |   |                   |                                                      |        |            |              |          |       |     |            |

★ 考試教室需至教務行政資訊系統申請,排教室→排教室作業→申請臨時借教室
 ★ 沒有經過申請請勿隨意填寫,<u>申請教室及是否通過借用</u>問題請洽教務處分機1318

 請點教師證字號開窗,搜尋委員名單,找到後,請按「<u>帶回</u>」,新增委員名字,按下「存 檔」,即完成一筆考試委員資料(如下所示)。

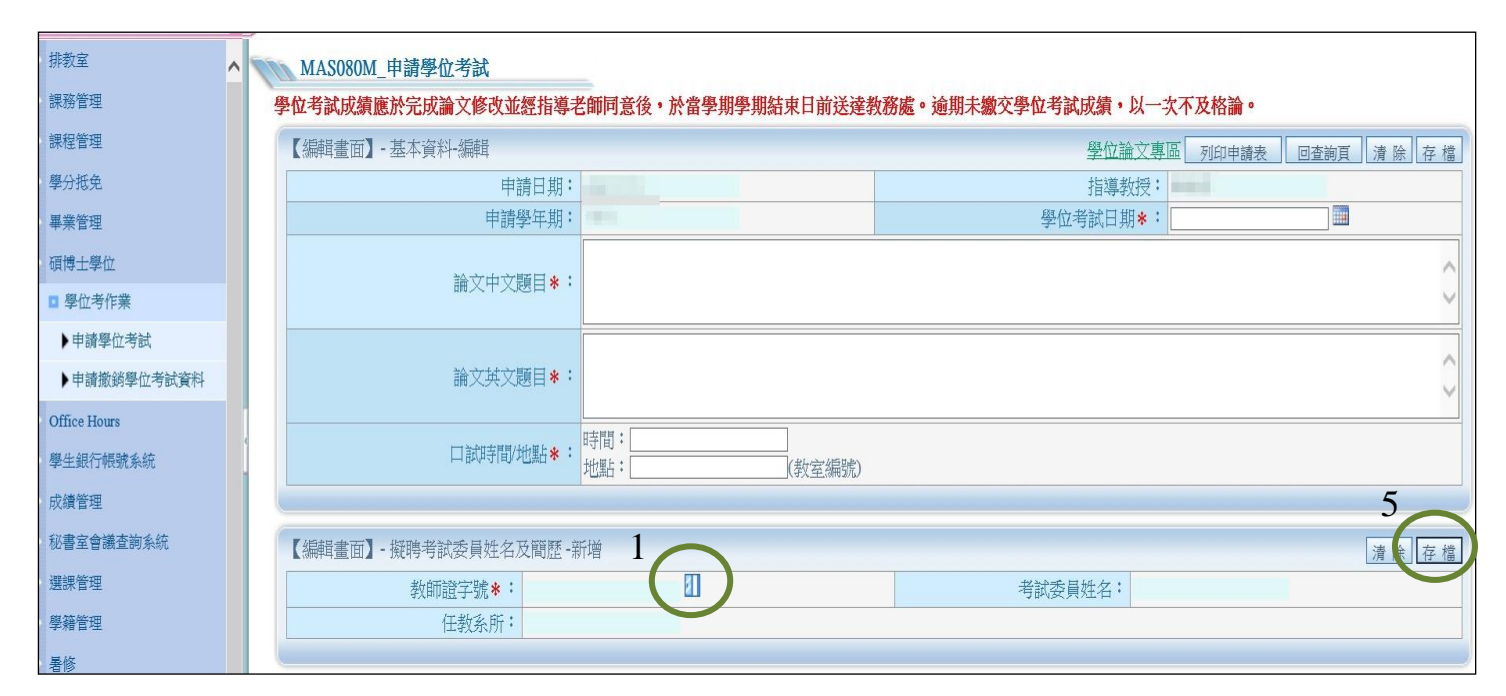

| f fttp://portal.knu.edu | .tw 網頁對話           | 1                                     | <u></u>      | X      |
|-------------------------|--------------------|---------------------------------------|--------------|--------|
| 教師證字號:                  | ✓ 證字第 號            | 2<br>教師姓<br>名:陳                       | 服務單位名稱:      | 3 開始比對 |
|                         | 教師證字號<br>[]]] 230號 | · · · · · · · · · · · · · · · · · · · | 牧師姓名<br>開南大學 | 服務單位名稱 |

待考試委員全部名單鍵入完成後,按下「列印申請表」,將申請表連同其餘應繳資料給指 導教授簽章後一併送至院辦審核,直至教務處審核通過後,即完成學位考試申請流程。

註:

 若於系統內找不到指導教授或口試委員姓名,請先將教授、委員基本資料送至院辦, 待更新系統後,再進行申請。